## GHID DE UTILIZARE A PLATFORMEI PENTRU ÎNVĂŢĂMÂNT LA DISTANŢĂ grup de utilizatori: studenti

**Preambul.** Prezentul ghid poate fi mai ușor înțeles dacă în prealabil ați parcurs materialul de prezentare generală a platformei ID, disponibil pe pagina principală http://didu.ulbsibiu.ro/.

Mai mult, prezentul material reprezintă continuarea materialului mai sus menționat și este dedicat grupei de utilizatori **studenti**.

Pagina principal din care se realizează accesul studenților are următoarea formă

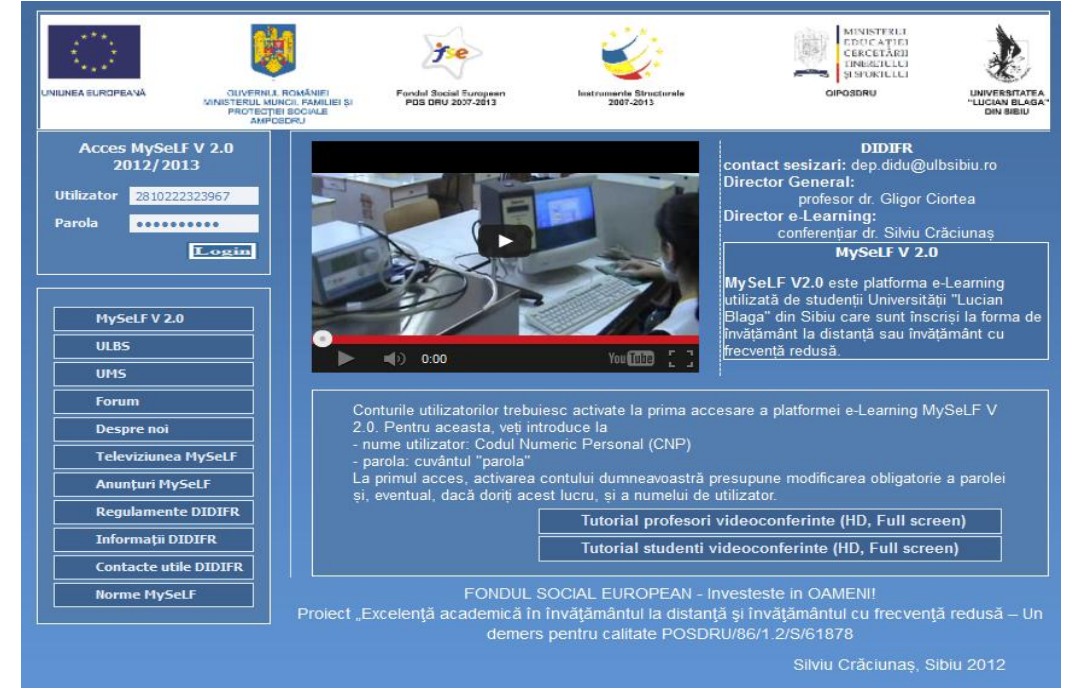

**Studenții** sunt beneficiarii direcți ai activităților desfășurate de celelalte grupuri de utilizatori. Toți studenții care au semnat un contract de studio cu universitatea pot accesa platform e-Learning pentru:

- · activarea contului de utilizator;
- managementul activităților proprii;
- asistență în procesul de pregătire.

# Studenții care s-au înregistrat ca utilizatori ai platformei electronice au opțiunea de a utiliza, în folosul pregătirii proprii, proceduri pentru:

- · consultarea resurselor educaționale;
- · verificarea gradului de acumulare a cunoștințelor;
- · participarea la activități virtuale sincrone;
- participarea la activităților virtuale asincrone;
- · completarea de chestionare privind calitatea procesului de învățământ;

• corespondența electronică.

**Studenții** sunt beneficiarii direcți ai produselor e-learning, dar pot produce la rândul lor conținut educațional, îndeosebi prin participarea la forumuri de discuții. La intrarea în cont, studentu vizualizează:

date cu caracter personal;

• programele de studiu repartizate.

Utilizator: BA\*\*A ALINA GEORGETA telefon:0724\*\*\*490 adresa de mail:alina.\*\*\*\*man22@gmail.com Bine ati venit pe pagina personala! In anul universitar 2012/2013 sunteti inmatriculat(a) la urmatoarele programe de studiu:

| <ul> <li>Specializarea: Management, anul 2, centrul Medias</li> </ul> |                           |
|-----------------------------------------------------------------------|---------------------------|
|                                                                       |                           |
|                                                                       |                           |
|                                                                       |                           |
| Actualizeaza datele de inscriere                                      | Date de inscriere corecte |

În măsura în care aceste date nu sunt corecte poate deschide imediat o procedură de actualizare a acestora

Pasul 1. Actualizare date personale și eliminare programe de studiu incorecte

| Ut<br>telefon:0724***                        | ilizator: BA**A ALINA GEORGETA<br>*490 adresa de mail:alina.****man22@gmail.o                      | com    |  |
|----------------------------------------------|----------------------------------------------------------------------------------------------------|--------|--|
| √a rugam sa va actualizati atat              | datele personale cat si programele de studiu pentru anul universitar<br>Actualizare date personale |        |  |
| Telefon: 0724***490 Ac                       | Iresa de mail: alina.****man22@gmail.com                                                           |        |  |
|                                              | Actualizare programe de studiu                                                                     |        |  |
| Progr                                        | ame de studiu la care sunteti inmatriculat(a).                                                     | N      |  |
| Specializare Selectati una din optiunile Cer |                                                                                                    |        |  |
| Management - licență                         | ○ anul 1 @ anul 2 ○ anul 3 ○ Sterge inmatricularea                                                 | Mediaş |  |
|                                              | Treceti la pasul urmator                                                                           | N      |  |

Pasul 2. Adăugarea de noi programe de studiu

| Facultatea        | Selectati specializarea:                                                           |  |  |  |  |  |
|-------------------|------------------------------------------------------------------------------------|--|--|--|--|--|
| Excelenta ID/IFR  | Excelenta ID/IFR - licență                                                         |  |  |  |  |  |
|                   | Economia Comertului Turismului si Serviciilor - licență                            |  |  |  |  |  |
|                   | Finante - Banci - licență                                                          |  |  |  |  |  |
|                   | 🗖 Management - licență                                                             |  |  |  |  |  |
|                   | 🗆 Contabilitate si Informatica de Gestiune - licență                               |  |  |  |  |  |
|                   | Informatica economica - licență                                                    |  |  |  |  |  |
| Stiinte economice | 🗆 Strategii și politici de management și marketing ale firmei-B04 - master Bologna |  |  |  |  |  |
|                   | Finante-B06 - master Bologna                                                       |  |  |  |  |  |
|                   | Administrarea afacerilor in turism si servicii-B02 - master Bologna                |  |  |  |  |  |
|                   | 🗆 Expertiza contabila si audit-B08 - master Bologna                                |  |  |  |  |  |
|                   | Managementul afacerilor-C01 - post universitar                                     |  |  |  |  |  |
|                   | Administrarea afacerilor internationale-B01 - master Bologna                       |  |  |  |  |  |
|                   | Inginerie economica in domeniul mecanic - licență                                  |  |  |  |  |  |
| Inginerie         | Electromecanica - licență                                                          |  |  |  |  |  |
|                   | TDDH - licență                                                                     |  |  |  |  |  |
|                   |                                                                                    |  |  |  |  |  |

Pasul 3. Selectarea anului de studiu și a centrului de înscriere

|                                                         |                          | La specializarea ada |
|---------------------------------------------------------|--------------------------|----------------------|
| Specializare                                            | Selectati anul de studiu | Selectati centrul    |
|                                                         | C anul 1                 |                      |
| Economia Comertului Turismului si Serviciilor - licență | C anul 2                 | O Sibiu O Mediaș     |
|                                                         | C anul 3                 |                      |

Studentul poate reveni oricând asupra datelor selectate.

Înainte de a accesa pagina personală, studentul vizualizează, spre propria informare, statisticile activităților desfășurate pe platform e-Learning. Vizualizarea conține statistici la nivelul sesiunilor de lucru sau la nivelul procedurilor din fiecare sesiune. La nivelul sesiunilor de lucru:

#### Utilizator: BA\*\*A ALINA GEORGETA

Va multumim ca accesati pagina personala din platforma e-Learning! Aici puteti analiza activitatea dumneavoastra pe platforma. Pentru inregistrarea corecta a activitatii dumneavoastre va rugam sa incheiati sesiunea de lucru prin procedura: logout 😼 MySeLF 2.0 ÷. Sesiunea 1, durata: 10 securide.
 Sesiunea 2, durata: 7 minute, 59 secunde.
 Sesiunea 3, durata: 19 secunde.
 Sesiunea 4, durata: 1 minute, 34 secunde.
 Sesiunea 4, durata: 0 securide. Sesiunea 1, durata: 10 secunde Sesionea 4, durata: 1 minute, 54 Seconde.
 Sesionea 5, durata: 39 seconde.
 Sesionea 6, durata: 1 minute, 59 seconde. Sesiunea 7, durata: 1 minute, 9 secunde. Besiunea 9, durata: 2 minute, 52 secunde.

La nivelul procedurilor - general

#### Utilizator: BA\*\*A ALINA GEORGETA

Va multumim ca accesati pagina personala din platforma e-Learning! Aici puteti analiza activitatea dumneavoastra pe platforma. Pentru inregistrarea corecta a activitatii dumneavoastre va rugam sa incheiati sesiunea de lucru prin procedura: logout

| S MySeLF 2.0                                                                                 |
|----------------------------------------------------------------------------------------------|
| 🖶 🦳 Sesiunea 1, durata: 10 secunde.                                                          |
| 🖓 🚍 Sesiunea 2, durata: 7 minute, 59 secunde.                                                |
| statistici 2013-01-20 16:56:35 , total timp alocat: 38 secunde.                              |
| agenda 2013-01-20 16:57:13 , total timp alocat: 1 minute, 13 secunde.                        |
| 🔁 selectie formatie de studiu 2013-01-20 16:58:26 , total timp alocat: 1 minute, 24 secunde. |
| - resurse 2013-01-20 16:59:50 , total timp alocat: 1 minute, 15 secunde.                     |
| resurse 2013-01-20 17:01:05 , total timp alocat: 2 minute, 8 secunde.                        |
| resurse 2013-01-20 17:03:13 , total timp alocat: 17 secunde.                                 |
| resurse 2013-01-20 17:03:30 , total timp alocat: 10 secunde.                                 |
| resurse 2013-01-20 17:03:40 , total timp alocat: 17 secunde.                                 |
| resurse 2013-01-20 17:03:57 , total timp alocat: 28 secunde.                                 |
|                                                                                              |
| 🕆 🦳 Sesiunea 3, durata: 19 secunde.                                                          |

La nivelul procedurilor - detalii

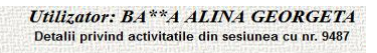

- procedura:statistici, de la:2013-03-05 17:14:19 la:2013-03-05 17:14:38, total:19 secunde.
- vizualizare statistici • procedura:resurse, de la:2013-03-05 17:14:38 la:2013-03-05 17:14:48, total:10 secunde.
- resurse educationale pentru Managementul calitații
  procedura:resurse, de la:2013-03-05 17:14:48 la:2013-03-05 17:23:11, total:8 minute, 23 secunde.
- resurse educationale pentru Management operational
  procedura:resurse, de la:2013-03-05 17:23:11 la:2013-03-05 17:36:04, total:12 minute, 53 secunde.
- resurse educationale pentru Managementul investițiilor
  procedura:resurse, de la:2013-03-05 17:36:04 la:2013-03-05 17:40:26, total:4 minute, 22 secunde.
- resurse educationale pentru Managementul aprovizionării • procedura:resurse, de la:2013-03-05 17:40:26 la:2013-03-05 17:42:49, total:2 minute, 23 secunde. o resurse educationale pentru Managementul desfacerii
- procedura:resurse, de la:2013-03-05 17:42:49 la:2013-03-05 17:45:39, total:2 minute, 50 secunde.
- resurse educationale pentru Tranzactii comerciale
- procedura:resurse, de la:2013-03-05 17:45:39 la:2013-03-05 17:58:56, total:13 minute, 17 secunde. resurse educationale pentru Contabilitate financiară
  procedura:resurse, de la:2013-03-05 17:58:56 la:2013-03-05 17:59:09, total:13 secunde.

```
o resurse educationale pentru Practică de specialitate
```

Pagina principală, personalizată, a utilizatorilor din studenților, are următoarea structură

1. meniul principal

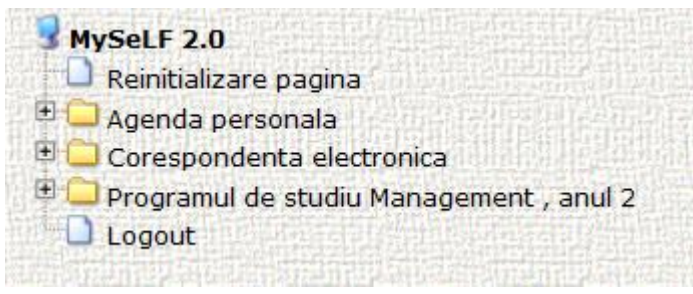

Prin desfășurarea meniului principal, se asigură accesul la procedurile corespunzătoare sau la disciplinele din programele de studiu associate.

### 2. ecranul de lucru

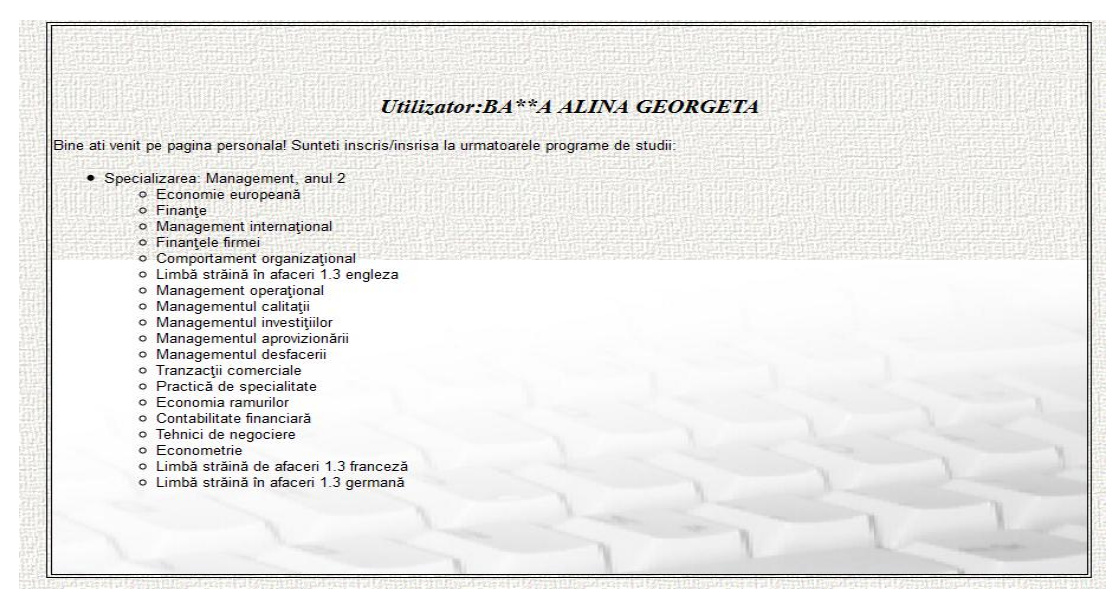

3. calendarul activităților

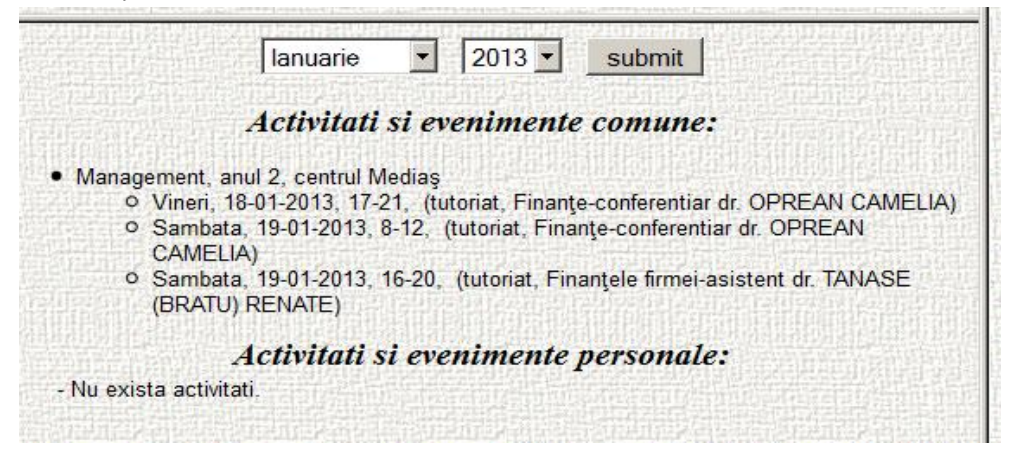

Cele trei componente se află permanent pe același ecran, pagina de lucru reflectând procedura selectată din meniu și disciplina pentru care se aplică.

**Procedura "agenda de lucru"** permite vizualizarea activtăților didactice a formației de studiu din care face parte și pentru a-și planifica, eventual, propriile activități.

În fereastra de lucru apare un ecran împărțit în mai multe zone

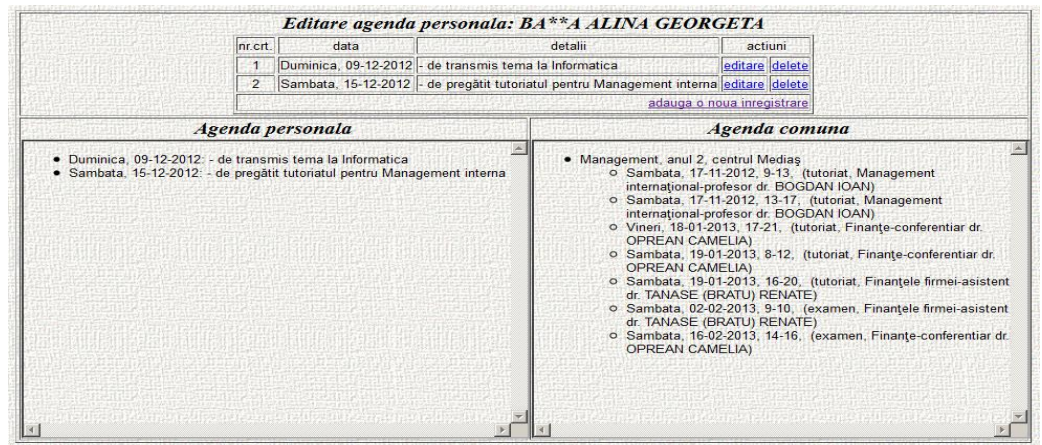

În zona superioară, caseta permite adăugarea de activități sau actualizarea celor existente, iar în zona inferioară apare agenda de lucru a formației de studiu. În acest mod, studentul are toate datele necesare pentru a evita eventuale suprapuneri de activități.

**Procedura "corespondență electronică"** permite transmiterea unui mesaj către cadrele didactice. Mesajul este însoțit de informații relevante, respective numele și prenumele studentului, adresa de mail a acestuia, formația de studio din care face parte. La mesaj poate fi atașat un fișier de maxim 20 MB. Mai întâi se selectează cadrul didactic corespunzător unei discipline la vare se va referi mesajul.

| Selectat | i un cadru didactic.                                      |
|----------|-----------------------------------------------------------|
| • Mar    | nagement, 2                                               |
|          | <ul> <li>Economie europeană</li> </ul>                    |
|          | <ul> <li>C conferentiar dr. LUCIAN PAUL</li> </ul>        |
|          | o Finanțe                                                 |
| 2 House  | Conferentiar dr. OPREAN CAMELIA                           |
|          | <ul> <li>Management internațional</li> </ul>              |
|          | C profesor dr. BOGDAN IOAN                                |
|          | <ul> <li>Finanţele firmei</li> </ul>                      |
|          | <ul> <li>C asistent dr. TANASE (BRATU) RENATE</li> </ul>  |
|          | <ul> <li>Comportament organizațional</li> </ul>           |
|          | <ul> <li>C asistent drd. Vacar Anca</li> </ul>            |
|          | <ul> <li>Limbă străină în afaceri 1.3 engleza</li> </ul>  |
|          | <ul> <li>Management operațional</li> </ul>                |
|          | <ul> <li>C profesor dr. MIHAESCU LIVIU NICOLAE</li> </ul> |
|          | o Managementul calitații                                  |
|          | C profesor dr. TITU AUREL MIHAIL                          |
|          | <ul> <li>Managementul investiţiilor</li> </ul>            |
|          | C profesor dr. MUSCALU EMANOIL                            |
|          | <ul> <li>Managementul aprovizionării</li> </ul>           |
|          | C profesor dr. CRISAN SILVIU                              |

După care, în ecranul următor, studentului I se dau datele de selecție și I se cere să confirme intenția de a transmite un mail. În caz afirmativ se selectează butonul continuă, iar în ecranul care urmează se finalizează procedura.

| Puteti atasa un singur fisier de tip<br>Marimea maxima a unui fisier: 20 | ul:jpeg,gif,Microsoft Office,pdf,txt<br>MB                              |
|--------------------------------------------------------------------------|-------------------------------------------------------------------------|
| Expeditor:BA**A ALINA GEOR<br>alina.****man22@gmail.com                  | GETA( specializarea:Management, an studiu:2, centru:Mediaş) (mail:<br>) |
| Subject:                                                                 |                                                                         |
| Attach File:                                                             | Browse                                                                  |
|                                                                          |                                                                         |
|                                                                          | continua                                                                |

Restul procedurilor vor putea fi accesate din fereastra de lucru doar după selectarea unei discipline din programul de studiu. Procedurile apar ca un meniu orizontal din care putem selecta cu mousul una dintre acestea.

| surse educationale                         | Teme           | Forum                   | Videoco          | onferinta           | Chestionar             |
|--------------------------------------------|----------------|-------------------------|------------------|---------------------|------------------------|
|                                            |                |                         |                  |                     |                        |
|                                            |                |                         | dio 1165         | antenen.            |                        |
| irse eaucationale                          | postate i      | ta aiscipiti            | a: Man           | agement             | miernațional           |
| <ul> <li>Coperta - Management</li> </ul>   | internationa   | -                       |                  |                     |                        |
| (postat de BOGDAN IO                       | AN data pos    | starn:2012-10-1         | 8 10:59:14)      | vizualizare         |                        |
| (postat de BOGDAN IO                       | AN data pos    | -<br>etarii:2012-10-1   | 8 10-59-32)      | vizualizare         |                        |
| Prof DHC Boodan loan-                      | And data pos   | Stan 2012-10-           | 0 10.55.52)      | Vizualizare         |                        |
| (postat de BOGDAN IO                       | AN data pos    | starii:2012-10-1        | 8 10:59:54)      | vizualizare         | 이 사람들은 위해 가지 않는 것이 없다. |
| Cuprins - Management                       | international  | End approved            |                  |                     |                        |
| (postat de BOGDAN IO                       | AN data pos    | starii:2012-10-1        | 8 11:00:12)      | vizualizare         |                        |
| <ul> <li>Capitolul 1 - Manageme</li> </ul> | ent internatio | nal-                    | -                |                     |                        |
| (postat de BOGDAN IO                       | AN data pos    | starii:2012-10-1        | 8 11:00:39)      | vizualizare         | 的复数形式的复数形式             |
| (postat de BOGDAN IO                       | AN data por    | nal-<br>tarii 2012.10.1 | 8 11-00-47)      | vizualizaro         |                        |
| Capitolul 3 - Manageme                     | ent internatio | nal-                    | 0 11.00.477      | Vizualizare         |                        |
| (postat de BOGDAN IO                       | AN data pos    | starii:2012-10-1        | 8 11:00:55)      | vizualizare         |                        |
| <ul> <li>Capitolul 4 - Manageme</li> </ul> | ent internatio | nal-                    | an estret at the | PURPORT STR         |                        |
| (postat de BOGDAN IO                       | AN data pos    | starii:2012-10-1        | 8 11:01:03)      | vizualizare         | 문화 전 전 전 전 전 문원 탄      |
| <ul> <li>Capitolul 5 - Manageme</li> </ul> | ent internatio | nal-                    |                  |                     |                        |
| (postat de BOGDAN IO                       | AN data pos    | starii:2012-10-1        | 8 11:01:14)      | vizualizare         |                        |
| (postat de BOGDANI IO                      | AN data nos    | tarii 2012-10-1         | 8 11:01:22)      | vizualizaro         |                        |
| Capitolul 7 - Manageme                     | ent internatio | onal-                   | •,               | Product Physics     |                        |
| (postat de BOGDAN IO                       | AN data pos    | starii:2012-10-1        | 8 11:01:32)      | vizualizare         |                        |
| <ul> <li>Capitolul 8 - Manageme</li> </ul> | ent internatio | onal-                   | CELLER LINE      |                     |                        |
| (postat de BOGDAN IO                       | AN data pos    | starii:2012-10-1        | 8 11:01:40)      | vizualizare         | Television Direction   |
| <ul> <li>Capitolul 9 - Manageme</li> </ul> | ent internatio | onal-                   | 0 44 04 400      |                     |                        |
| (postat de BOGDAN IO                       | AN data pos    | starii:2012-10-1        | 8 11:01:49)      | vizualizare         |                        |
| (postat de BOGDAN IO                       | AN data nos    | starii 2012-10-1        | 8 11-02-13)      | vizualizare         |                        |
| Capitolul 11 - Managem                     | ent internati  | ional-                  |                  | He is a line set of |                        |
| (postat de BOGDAN IO                       | AN data pos    | starii:2012-10-1        | 8 11:02:25)      | vizualizare         |                        |
| <ul> <li>Capitolul 12 - Managem</li> </ul> | ent internat   | ional-                  |                  |                     |                        |
| (postat de BOGDAN IO                       | AN data pos    | starii:2012-10-1        | 8 11:02:34)      | vizualizare         | and tradition of the   |
| <ul> <li>Capitolul 13 - Managem</li> </ul> | ent internat   | ional-                  | 0 11.00.10       |                     |                        |
| Capitolul 14 - Managor                     | An data pos    | ional-                  | 0 11.02:43)      | vizualizare         |                        |
| (postat de BOGDAN IO                       | AN data pos    | starii:2012-10-1        | 8 11 02 511      | vizualizare         |                        |
| Bibliografie - Managem                     | ent internatio | onal-                   |                  | and the second of   |                        |
| (postat de BOGDAN IO                       | AN data pos    | starii:2012-10-1        | 8 11:03:08)      | vizualizare         |                        |

**Procedura "chestionar"** permite studenților să-și exprime punctual de vedere asupra calității actului didactic.

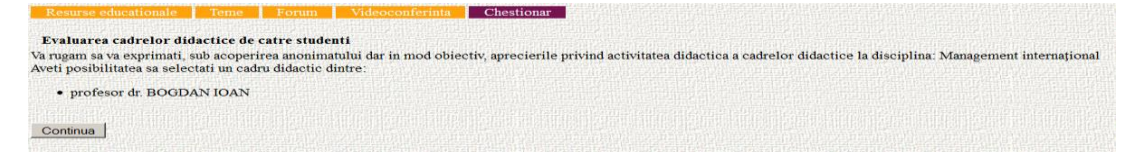

|     | Chestionar de evaluare a personalului e                                             | didactic de catre st | udenti  |           |            |                   |
|-----|-------------------------------------------------------------------------------------|----------------------|---------|-----------|------------|-------------------|
| Nr. | Intrebare                                                                           | No.5012021           |         | Raspur    | ns         |                   |
| 1   | Prezintă clar obiectivele cursului, laboratorului sau temelor de casă ?             | C acord puternic     | C acord | @ nedecis | C dezacord | C dezacord putern |
| 2   | Clarifică problemele ridicate de studenți ?                                         | C acord puternic     | Cacord  | nedecis   | C dezacord | C dezacord putern |
| 3   | Utilizează exemple ușor de înțeles (studii de caz, simulări etc) ?                  | C acord puternic     | C acord | medecis   | C dezacord | C dezacord putern |
| 4   | Folosește mijloace de predare moderne ?                                             | C acord puternic     | C acord | @ nedecis | C dezacord | C dezacord putern |
| 5   | Încurajează implicarea și întrebările din partea studenților ?                      | C acord puternic     | C acord | @ nedecis | C dezacord | C dezacord putern |
| 6   | Cursul/Suportul de curs este bine structurat ?                                      | C acord puternic     | C acord | anedecis  | C dezacord | C dezacord putern |
| 7   | Conținutul cursului/suportului de curs tipărit este util ?                          | C acord puternic     | C acord | · nedecis | C dezacord | C dezacord putern |
| 8   | Bibliografia recomandată este de actualitate ?                                      | C acord puternic     | C acord | @ nedecis | C dezacord | C dezacord putern |
| 9   | Folosește eficient timpul din cadrul orei ?                                         | C acord puternic     | C acord | · nedecis | C dezacord | C dezacord putern |
| 10  | Prezintă informațiile în ritmul potrivit pentru a fi bine înțelelse ?               | C acord puternic     | C acord | nedecis   | C dezacord | C dezacord putern |
| 11  | Se asigură că studenții au înțeles cele transmise ?                                 | C acord puternic     | C acord | nedecis   | C dezacord | C dezacord putern |
| 12  | Formulează clar cerințele și criteriile de evaluare ?                               | C acord puternic     | C acord | @ nedecis | C dezacord | C dezacord putern |
| 13  | Apreciază obiectiv nivelul de pregătire a studenților ?                             | C acord puternic     | C acord | @ nedecis | C dezacord | C dezacord putern |
| 14  | Formulează teme de proiect/casă de dificultate adecvată ?                           | C acord puternic     | C acord | a nedecis | C dezacord | C dezacord putern |
| 15  | Acordă ajutor individual atunci când studenții îl cer ?                             | C acord puternic     | C acord | · nedecis | C dezacord | C dezacord putern |
| 16  | Acceptă confruntările de opinii ?                                                   | C acord puternic     | C acord | @ nedecis | C dezacord | C dezacord putern |
| 17  | Răspunde prompt la solictările studenților ?                                        | C acord puternic     | C acord | · nedecis | C dezacord | C dezacord putern |
| 18  | Urmărește și intervine în forumul de discuții ?                                     | C acord puternic     | C acord | anedecis  | C dezacord | C dezacord putern |
| 19  | Asigură teme, teste de evaluare și autoevaluare ?                                   | C acord puternic     | C acord | @ nedecis | C dezacord | C dezacord putern |
| 20  | Comunică prompt aprecierile privind temele și testele transmise de către studenți ? | C acord puternic     | C acord | @ nedecis | C dezacord | C dezacord putern |

**Procedura "forum"** permite accesarea unui forum de discuții atașat unei discipline indiferent de formația de studiu. După activarea procedurii, utilizatorul are posibiltatea să:

- vizualizeze subiectele postate
- vizualizeze comentariile postate pentru fiecare subiect
- adauge un nou comentariu la un subiect
- adauge un nou subiect
- elimine propriile comentarii sau subiecte.

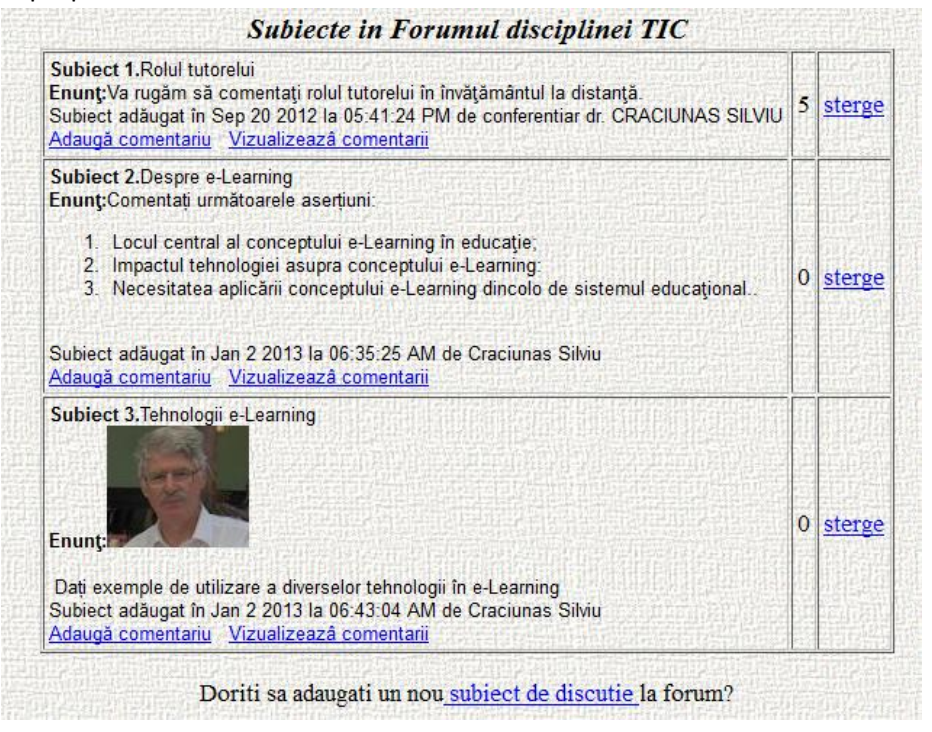

Observație. Casetele de text sunt prevăzute cu instrumente standard de formatare și permit includerea de legături către pagini web sau includerea de poze.

**Procedura "teme"** permite vizualiarea temelor propuse studenților. După activarea procedurii, utilizatorul are posibiltatea să:

- vizualizeze temele postate de cadrele didactice la disciplina selectată;
- vizualizeze răspunsurile postate pentru fiecare temă;
- șteargă un răspuns;
- adauge un nou răspuns.

| Teme          | ropuse la disciplina TIC                                                                                                    |
|---------------|----------------------------------------------------------------------------------------------------|
|               |                                                                                                    |
| • 0           | ncepte e-Learning-Vă rugăm să trimiteți rezolvarea temei până în 30 iulie 2012                                                                     |
| (<br><u>v</u> | RACIUNAS SILVIU, 2012-06-21 19:02:04)<br>ualizare stergere                                                                                         |
|               | <ol> <li><u>Baltador Lia Alexandra</u> (Rezolvare tema 1-Vă rog să-mi scuzați întârzierea. / 2012-06-21 20:56:0<br/>vizualizeaza sterge</li> </ol> |

Observație. Casetele de text sunt prevăzute cu instrumente standard de formatare și permit includerea de legături către pagini web sau postarea de poze.

**Procedura "conținut educațional"** permite vizualiarea resurselor educaționale postate de cadrele didactice pentru o anumită disciplină. După activarea procedurii, utilizatorul are posibilitatea să:

- vizualizeze resursele educaționale postate;
- acceseze resursele educaționale.

| Resurse educationale                                                    | Teme           | Forum                    | Videoco            | onferinta           | Chestionar                               |
|-------------------------------------------------------------------------|----------------|--------------------------|--------------------|---------------------|------------------------------------------|
|                                                                         |                |                          |                    |                     |                                          |
| Resurse educationale                                                    | postate        | la discipli              | na: Man            | agement             | internationa                             |
| Coperta - Management                                                    | t internations | Charge Part And          |                    | No second to        | an an an an an an an an an an an an an a |
| (postat de BOGDAN IC                                                    | DAN data no    | starii 2012-10-          | 18 10-59-14)       | vizualizare         | 10223446664566850                        |
| Prefata - Management                                                    | international  | -                        |                    |                     |                                          |
| (postat de BOGDAN IC                                                    | DAN data po    | starii 2012-10-          | 18 10-59-32)       | vizualizare         |                                          |
| <ul> <li>Prof DHC Boodan loan</li> </ul>                                | and the second | PERMIT AND A DESCRIPTION | and protection and | instanting and      |                                          |
| (postat de BOGDAN IC                                                    | DAN data po    | starii:2012-10-          | 18 10:59:54)       | vizualizare         |                                          |
| <ul> <li>Cuprins - Management</li> </ul>                                | internationa   | -                        |                    |                     |                                          |
| (postat de BOGDAN IC                                                    | DAN data po    | starii:2012-10-          | 18 11:00:12)       | vizualizare         |                                          |
| <ul> <li>Capitolul 1 - Managem</li> </ul>                               | ent internatio | onal-                    |                    |                     |                                          |
| (postat de BOGDAN IC                                                    | DAN data po    | starii:2012-10-          | 18 11:00:39)       | vizualizare         |                                          |
| <ul> <li>Capitolul 2 - Managem</li> </ul>                               | ent internatio | onal-                    |                    |                     |                                          |
| (postat de BOGDAN IC                                                    | DAN data po    | starii:2012-10-          | 18 11:00:47)       | vizualizare         |                                          |
| <ul> <li>Capitolul 3 - Managem</li> </ul>                               | ent internatio | onal-                    |                    |                     |                                          |
| (postat de BOGDAN IC                                                    | DAN data po    | starii:2012-10-          | 18 11:00:55)       | vizualizare         |                                          |
| <ul> <li>Capitolul 4 - Managem</li> </ul>                               | ent internatio | onal-                    |                    | THE CHARTE          |                                          |
| (postat de BOGDAN IC                                                    | DAN data po    | starn:2012-10-           | 18 11:01:03)       | vizualizare         |                                          |
| <ul> <li>Capitolul 5 - Managem</li> </ul>                               | ent internatio | onal-                    |                    |                     |                                          |
| (postat de BOGDAN IC                                                    | JAN data po    | starii:2012-10-          | 18 11:01:14)       | vizualizare         |                                          |
| <ul> <li>Capitolul 6 - Managem</li> <li>(postat de ROCDAN IC</li> </ul> | DAN data po    | starii-2012 10           | 19 11-01-221       | vizualizara         |                                          |
| Capitolul 7 Managem                                                     | ont internatio | stani 2012-10-           | 10 11.01.22)       | vizualizare         |                                          |
| (postat de BOGDAN IC                                                    | AN data po     | etarii 2012 10           | 18 11-01-321       | vizualizare         |                                          |
| Capitolul 8 - Managem                                                   | ent internatio | anal-                    | 10 11.01.32)       | vizualizare         | THE REAL PROPERTY OF THE PARTY OF        |
| (postat de BOGDAN IC                                                    | DAN data po    | starii 2012-10-          | 18 11-01-40)       | vizualizare         |                                          |
| <ul> <li>Capitolul 9 - Managem</li> </ul>                               | ent internatio | onal-                    |                    | Street in the       |                                          |
| (postat de BOGDAN IC                                                    | DAN data po    | starii:2012-10-          | 18 11:01:49)       | vizualizare         |                                          |
| <ul> <li>Capitolul 10 - Manager</li> </ul>                              | ment internat  | ional-                   | DEL LI LI LA PA    |                     |                                          |
| (postat de BOGDAN IC                                                    | DAN data po    | starii:2012-10-          | 18 11:02:13)       | vizualizare         |                                          |
| <ul> <li>Capitolul 11 - Manager</li> </ul>                              | nent internat  | ional-                   |                    |                     |                                          |
| (postat de BOGDAN IC                                                    | DAN data po    | starii:2012-10-          | 18 11:02:25)       | vizualizare         |                                          |
| <ul> <li>Capitolul 12 - Manager</li> </ul>                              | ment internat  | ional-                   |                    |                     |                                          |
| (postat de BOGDAN IC                                                    | DAN data po    | starii 2012-10-          | 18 11:02:34)       | vizualizare         | 2 PARTIES PRESS                          |
| <ul> <li>Capitolul 13 - Manager</li> </ul>                              | ment internat  | ional-                   |                    |                     |                                          |
| (postat de BOGDAN IC                                                    | DAN data po    | starii:2012-10-          | 18 11:02:43)       | vizualizare         |                                          |
| <ul> <li>Capitolul 14 - Manager</li> </ul>                              | ment internat  | ional-                   |                    | #有些引起的世界的世界         |                                          |
| (postat de BOGDAN IC                                                    | DAN data po    | starn:2012-10-           | 18 11:02:51)       | vizualizare         |                                          |
| <ul> <li>Bibliografie - Managem</li> </ul>                              | ient internati | onal-                    | 10 11 00 000       | <b>HURDONICE</b> IN |                                          |
| (postat de BOGDAN IC                                                    | JAN data po    | starii:2012-10-          | 18 11:03:08)       | vizualizare         | and the state of the second second       |

**Procedura "videoconferințe"** permite accesul la serverul de videoconferințe. Este necesar ca videoconferința să fie în prealabil planificată prin agenda de activități. Pentru această procedură studenții au la dispoziție un tutorial video care poate fi accesat de pe pagina principală a site-ului.

Procedura "logout" permite închiderea sesiunii de lucru și arhivarea activităților. Dacă utilizatorul nu activează această procedură se pierde doar ultima acțiune din sesiunea de lucru, iar sesiunea se închide la următoarea logare a utilizatorului.

LES LE

|                                                                                             | Unitzator: BA" "A ALINA GEURGEIA                                                                                                    |
|---------------------------------------------------------------------------------------------|----------------------------------------------------------------------------------------------------|
| a multumim ca ati accesat<br>ctivitati:                                                     | pagina personala din platforma e-Learning! In sesiunea cu numarul 38 ati fost inregistrat cu urmatoarele                                       |
| <ul> <li>procedura:statistici, o<br/>vizualizare stati</li> </ul>                           | le la:2013-03-12 09:58:29 la:2013-03-12 10:27:37, total:29 minute, 8 secunde.<br>Istici                                                        |
| <ul> <li>procedura:agenda, d</li> <li>mangementul a</li> </ul>                              | gendei (2013-03-12 10:27:37 la:2013-03-12 10:34:54, total:7 minute, 17 secunde.                                                                |
| <ul> <li>procedura:selectie fo<br/>o corespondenta</li> </ul>                               | rmatie de studiu, de la:2013-03-12 10:34:54 la:2013-03-12 10:46:28, total:11 minute, 34 secunde.<br>electronica(2013-03-12 10:34:54)           |
| <ul> <li>procedura:resurse, de<br/>o resurse education</li> </ul>                           | e la:2013-03-12 10:46:28 la:2013-03-12 10:46:34, total:6 secunde.                                                                              |
| <ul> <li>procedura:resurse, d</li> </ul>                                                    | e la:2013-03-12 10:46:34 la:2013-03-12 10:46:37, total:3 secunde.                                                                              |
| <ul> <li>resurse educati</li> <li>procedura:resurse, do</li> <li>resurse educati</li> </ul> | onale pentru Finanțe<br>e la:2013.03.12 10:46:37 la:2013.03.12 11:03:43, total:17 minute, 6 secunde.<br>ionale pentru Management internațional |
| Simp total alocat sesi                                                                      | iunii nr. 38:1 ora, 5 minute, 14 secunde.                                                                                                    |
|                                                                                             |                                                                                                    |
|                                                                                             |                                                                                                    |